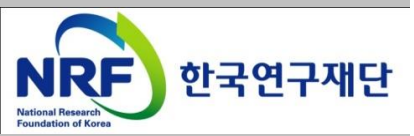

# 연구사업통합지원시스템(eRND) 신청매뉴얼-연구자

이공학 개인기초연구지원사업 신규과제 [한국형 SGER] 주제제안서 제출

2018.6.

온라인 신청접수 및 시스템관련 문의처 한국연구재단 연구상담센터 : 1544 - 6118 목 차

| 1. | 연구사업통합지원시스템 접속      |
|----|---------------------|
| 2. | MyNRF               |
| 3. | 연구과제신청              |
|    | 3-1. 연구과제 신청        |
|    | 3-2. 주요 확인사항        |
| 4. | 신청정보 입력             |
|    | 4-1. 기본정보 등록        |
|    | 4-2. 제안주제 목표 등      |
|    | 4-3. 추천연구자 선택       |
|    | 4-4. 개인정보제공 및 활용 동의 |
|    | 4-5. 주제제안서 업로드      |
|    | 4-6. 신청완료           |
| 5. | 접수현황조회              |
|    |                     |
|    |                     |

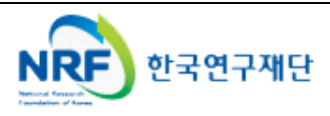

# 1. 연구사업통합지원시스템 접속

- 연구과제 신청을 위한 연구사업통합지원시스템 로그인 및 회원가입, 아이디/비밀번호
   조회 방법을 설명 합니다.
- 인터넷 주소창에 <u>http://ernd.nrf.re.kr</u>을 입력하여 연구사업통합지원시스템에 접속합니다.

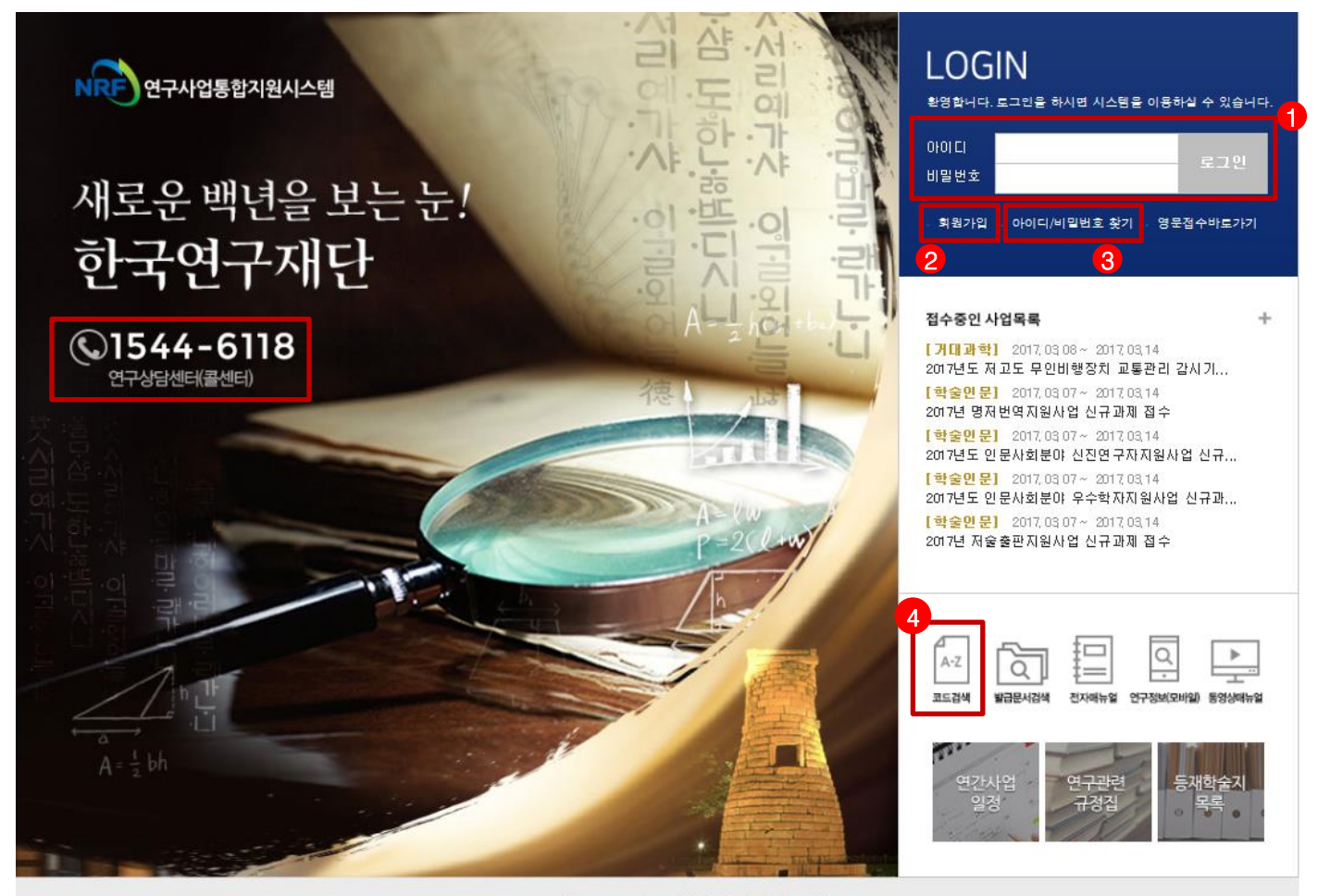

Copyright(c) NRF 연구사업통합지원시스템

◆ 안 내 글

- ① **로그인** : 기존에 등록한 회원 아이디 및 비밀번호를 입력 후 'LOGIN' 버튼을 클릭하여 로그인 합니다.
- ② **회원가입**: 한국연구재단에 회원가입이 되지 않은 이용자께서는 회원가입 후 이용 하실 수 있습니다.
- ③ **ID/PW 찾기**: 기존에 등록한 회원에 대한 아이디 및 비밀번호를 조회합니다.

\* 관련 문의: 연구상담센터(1544-6118)

④ **코드검색**: 연구분야(국가과학기술표준분류, 6T 기술분류 등) 및 평가학문분야를 조회하실 수 있습니다.

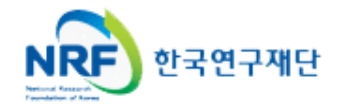

### 2. MyNRF

- MyNRF 메뉴는 연구자가 로그인 후 가장 먼저 접하는 화면 입니다.
- 신청/접수중인 사업정보를 조회하실 수 있습니다.

|                     | MyNRF | > (        | 5                  |            |        |        |          |        |       | 코   | 드검색비 | 바로가기 🔻       | 사용자매      | 뉴얼   | ▼ 시스템비 | H로가기 ▼           |
|---------------------|-------|------------|--------------------|------------|--------|--------|----------|--------|-------|-----|------|--------------|-----------|------|--------|------------------|
| NRF 연구사업지원시스템       | MyNRI | -   공고     | 접수                 | 평가         | 선정     | 협약     | 연구과제     | 보고사    | 에제출   | 과제  | 정산   | 성과   이력      | <b>4</b>  |      |        |                  |
| 2013년 2월 5일 13시 33분 |       |            |                    |            |        |        |          |        |       |     |      | <u>8</u>     | 연구책       | 임자 6 | > 권한변경 | 🖨 로그아웃           |
| MyNRF v             | ΘMv   | NRE        |                    |            |        |        |          |        |       |     |      |              |           |      |        |                  |
| ■ 시스템 불편사항 의견수렴     | 0 연구  | ·<br>나자민적시 | 황 🚹                |            |        |        |          |        |       |     |      |              |           |      |        |                  |
|                     |       |            |                    | 연극         | 7자등    | 록번호    |          |        |       |     |      |              |           |      |        |                  |
| (접수구분) 마감일시         |       | 사용자        | मित्र ह            | <u>₹</u> ( |        |        |          |        |       |     | 기관명  | 5            | 1         |      |        |                  |
| 접구/ 경쟁율<br>선정(예상)   | 사     | 무실전화변      | 1 <u></u> 0£       |            | 331    |        |          |        |       | 핸드  | 폰번호  |              | 839       |      |        |                  |
|                     |       | 팩스빈        | 1 <u></u> <b>a</b> |            | 339    |        |          |        |       | (   | 이메일  | E.           | r. kr     |      |        |                  |
|                     | 0 신청  | !/접수중[     | 인 사업정              | 보 🦻        |        |        |          |        |       |     |      |              |           |      |        |                  |
|                     |       |            |                    |            |        |        |          |        |       |     |      |              |           |      |        | 총 <b>10/35</b> 건 |
|                     | NO    | 사업년5       | E                  |            |        | 사업당    | 명        |        |       | 단계  | 연차   | 접수가능         | 5기간       |      | 신청     | 6 방식             |
| 데이터가 없              | 1     | 2018       | 2018년 이            | 공학개인       | 기초연구   | 고원사업   | (한국형SGER | ) 주제제연 | 반서 접수 | 1   | 1    | 2017.12.29~: | 2018.01.0 | 08 ₫ | 그 신청하기 | ·⊇웹              |
| 음                   | 2     | 2013       | 2013년              | 핵심 후       | 속연구지   | [원(개인) | ) 신규과제 접 | 수      |       | 1   | 1    | 2013.02.04 ~ | 2013.02.  | 15 ₫ | 그 신청하기 | ⊠한글              |
|                     | 3     | 2013       | 2013년              | 도약 후       | 속연구지   | 1원(도전) | ) 신규과제 접 | 수      |       | 1   | 1    | 2013.02.04 ~ | 2013.02.  | 15 ₫ | 그 신청하기 | 한글               |
|                     | 4     | 2013       | 2013년              | 한-EU I     | CI-ECP | (교육협력  | 휘사업) 신규고 | 바제 공고  |       | 1   | 1    | 2013.01.03 ~ | 2013.05.  | 15 ₫ | 그 신청하기 | <b>●</b> 웹       |
|                     |       |            |                    |            |        |        |          |        |       |     |      |              |           |      |        |                  |
|                     |       |            |                    |            |        |        | ~ < <    | 1 2    | 3 4   | > > | >    |              |           |      |        |                  |
|                     | 0 신철  | 서 제축혁      | ৰহা 🚹              |            |        |        |          |        |       |     |      |              |           |      |        |                  |
|                     |       |            |                    |            |        |        |          |        |       |     |      |              |           |      |        | . 초 <b>기/기</b> 거 |
|                     |       |            |                    |            |        |        |          |        |       |     |      |              |           |      |        |                  |
|                     | NO    | 접수변호       | 호 과제               | 번호         | 사      | 업명     |          | ī      | 과제 명  |     |      | 사업년도         | 단계        | 연차   | 과제형태   | 접수수              |
|                     | 1     | -          |                    | -          | 글로벌빅   | ¦사펠로두  | 우습▶      |        |       |     |      | 2012         | 1         | 1    | 단위과제   | 신청시              |
| ※ 기준시간은 상단의 화면표시    | 2     | -          |                    | -          | 한중일 3  | 과학기술합  | 엽다       |        |       |     |      | 2012         | 1         | 1    | 단위과제   | 신청시티             |
| 시간 기준임.             | 3     | -          |                    | - '        | 한-인도   | 해외협력   | 7 ▶      |        |       |     |      | 2012         | 1         | 1    | 단위과제   | 신청시              |
|                     | 4     | -          | -                  | -          | 한중협력   | 력연구사업  | 1        |        |       |     |      | 2012         | 1         | 1    | 단위과제   | 신청시              |

### ◆ 안 내 글

- ① **연구자인적사항**: KRI에 등록된 인적사항을 보여주며, 잘못된 정보가 없는지 확인합니다. 수정은 한국연구자정보(KRI, <u>http://www.kri.go.kr</u>)에서 가능합니다.
- ② 신청/접수중인 사업정보 : 현재 접수중인 사업목록이 조회됩니다.
- ③ 신청하기 : 신청하고자 하는 사업을 확인하고 "신청하기"를 클릭합니다. "2018년 이공학개인기초연구지원사업(한국형SGER) 주제제안서 접수"
- ④ 신청서 제출현황 : 현재 접수중인 사업에 대해서 연구자가 신청한 과제목록을 조회 합니다.
- **⑤ 접수**: 접수-> 신청서 접수로 들어가도 신청이 가능합니다.

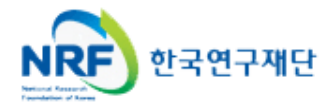

• 개인정보를 확인하고, 수행하고자 하는 연구과제를 신청합니다.

|   | 연구과제신청    | y line and line and |                   |            |
|---|-----------|----------------------------------------------------------------------------------------------------|-------------------|------------|
| 4 | ○ 개인정보 확인 |                                                                                                    |                   |            |
| ٦ | 성명~       |                                                                                                    | 소속 <del>~</del> < |            |
|   | 전공~       | E                                                                                                    | 직위 <              |            |
|   | 전자우편✔     |                                                                                                    |                   |            |
|   | 연락처       | 연구실연락처                                                                                                    | 핸드폰               | 자택연락처      |
|   |           |                                                                                                    | 5                 |            |
|   |           |                                                                                                    |                   | ▶ 개인정보변경하기 |

#### ◎ 연구과제 신청

| 접수설명    | <ul> <li>※ 개인의 연구업적(논문, 특허 등)은 과제평가시 활용할 예정이오니,</li> <li>연구자분들께서는 '한국연구자정보(KRI)' 시스템에서 개인 성과정보를 반드시 업데이트하여주시기 바랍니다.</li> <li>※ 연구과제 신청하시기 전에 개인정보를 꼭 수정하여 주십시요.</li> <li>※ 개인정보를 모두 확인하시고 신청서작성을 시작하여 주십시요.</li> <li>※ 신청완료 후에도 온라인 신청기간내에 수정하실 수 있습니다. 수정완료 후에도 꼭 신청완료를 다시 클릭해 주셔야 신청이 완료됩니다.</li> <li>※ 연구과제를 신청완료 후에 기관승인이 처리된 과제는 수정 및 삭제가 불가합니다.</li> </ul> | ^ |
|---------|----------------------------------------------------------------------------------------------------|---|
|         | ※ 전산장애관련문의 : 1544-6118                                                                                                    | × |
| 이미아지원과다 |                                                                                                    |   |

#### ◎ 사업신청정보

| 사업명  | 2018년 이공학개인기초연구지원사업(한국형 |      | 2  |          |
|------|-------------------------|------|----|----------|
| 사업년도 | 2018                    | 연구기간 | 선택 | <b>V</b> |
|      |                         |      | 선택 | · 신청 3   |
|      |                         |      | 2년 |          |
|      |                         |      | 3년 |          |
|      |                         |      |    |          |

#### ◆ 안 내 글

- ① 개인정보확인 및 변경하기 : 개인정보를 확인 합니다. 만약 정보에 오류가 있으면 3개인정보변경하기 를 클릭하여 한국연구자정보(http://www.kri.go.kr)에서 수정합니다.(작성 중 변경 불가)
- ② **연구기간:** 연구기간을 선택합니다(2년/3년)
- ③ 신청: '신청' 버튼을 클릭합니다.

※ 선택하신 사업명, 연구기간이 잘못된 경우 신청중인 과제를 '신청포기'하고 처음부터 다시 시작 해야 하오니, 주의하시기 바랍니다.

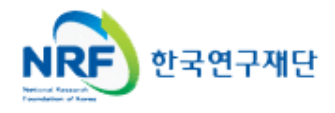

### • 주요확인사항을 체크합니다.

#### • 주요확인사항

| 아래 사항은 한 가지라도 [아니오]가 있을 경우 신청서 접수가 무효처리되는 중요사항이오니 다시 한 번 해당사항이 없는지 점검<br>이 없는 경우 확인란에 체크[예]하여 주십시오.부정확하게 입력하여 과제가 선정될 경우 그 선정을 취소할 수 있으니 정확하게 출                                                                                                    | 하고신청제한<br><mark>인</mark> 하십시오, | 조건에 해당 |  |
|----------------------------------------------------------------------------------------------------|--------------------------------|--------|--|
| 文101 人F立ト                                                                                                    | 확인 사항                          |        |  |
|                                                                                                    | 예                              | 아니오    |  |
| <국가연구개발 과제 수행가능 과제 수><br>↓ 주관연구책임자, 공동연구원, 참여연구원은 국가연구개발사업에 5개 이내, 이중 연구책임자로 3개 이내 연구과제<br>에 참여하고 있습니까? (수행 중인 연구과제가 없는 경우도 "예"에 표기하십시오.)<br>※ 이공학개인기초연구지원사업은 3책5공에 해당되지 않음                                                                                                    | 0                              | 0      |  |
| <미공학개인기초연구지원사업 신청 및 참여제한-1><br>✔ 연구책임자가 개인 기초연구사업(신진연구, 중견연구, 리더연구, 미공학개인기초연구)을 연구책임자로 수행 중인<br>경우 개인 기초연구사업 신규과제 신청이 제한됩니다. 현재 수행 중인 개인 기초연구사업 과제가 없습니까?<br>※ 단, 현재 연구책임자로 수행 중인 연구과제가 신규과제 연구개시일부터 10개월 이내에 종료될 경우에는 신규과<br>제 신청 가능                                                                                                    | 0                              | 0      |  |
| <ul> <li>↓ 이공학개인기초연구지원사업의 신청자격 요건에 해당되십니까?</li> <li>※ 신청자격 요건</li> <li>① 기본연구/보호연구 (SGER 포함): 학술진흥법 제2조5호의 연구자로, 연구비 중앙관리가 가능한 국내기관에 소<br/>속되어 있으며 참여제한 기간 중에 있지 않은 이공학 분야 연구자</li> <li>② 지역대학우수과학자 : 지역대학(5대 과학기술특성화대학 제외) 전임 및 비전임 교원</li> <li>(※ 지역대학은 수도권(서울,경기,인천)에 소재하지 않은 대학이며, 5대 과학기술특성화대학은 DGIST, GIST,<br/>KASIT, POSTECH, UNIST를 의미)</li> </ul> | 0                              | 0      |  |
| 웹 페이지 메시지<br>관 귀하가 신청하는 사업이 2018년 이공학개인기초연구지원사업(한국형<br>SGER) 주제제안서 접수(연구기간: 2년)이 맞습니까?<br>3<br>확인 3 취소                                                                                                    |                                |        |  |

◆ 안 내 글

- ① 주요 확인 사항을 보여주며, 모두 "예"에 해당되지 않는 경우 신청하실 수 없습니다.
- ② 화면 하단의 **"확인"** 버튼을 클릭합니다.
- ③ 팝업 메시지의 사업명과 연구기간을 확인하고 "**확인"** 버튼을 클릭합니다.

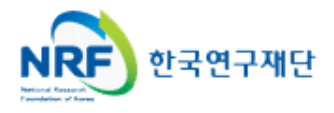

## 4-1. 기본정보 등록

# 형 SGER

### 제안하는 연구주제의 기본정보를 입력합니다.

| 연구과기     | 네신청     |           |          |              | A and                   |             |
|----------|---------|-----------|----------|--------------|-------------------------|-------------|
| 접수명      | 2018년 이 | 공학개인기초연·  | 구지원사업(한  | 국형SGER) 주제제안 | 서 접수                    |             |
| 유형       |         |           |          | 연구자접수기간      | 2018-07-02 ~ 2018-07-09 | 18:00       |
| 신청기간     | 3년      | 연구형태      | 단독연구     | 주관기관승인기간     | 2018-07-02 ~ 2018-07-11 | 18:00       |
| 1) 지원신청서 | ∨ 2)제   | 안주제목표(SGI | ER) 3) 2 | 1구책임자(SGER)  | 4) 개인정보 제공 및 활용동의서      | 5) 연구계획서    |
| 신청완료     |         |           |          |              |                         |             |
|          |         |           |          |              |                         | 🖽 저장 🗙 신청포기 |

|      |                                                                                                    | μ. |
|------|----------------------------------------------------------------------------------------------------|----|
| 주의사항 | 신청중인 사업명 : 2018년 이공학개인기초연구지원사업(한국형SGER) 주제제안서 접수<br>1. 위의 신청중인 사업명은 변경이 불가하므로 반드시 확인하시기 바랍니다.<br>2. 휴대전화와 이메일 주소 정보는 개별 연락 시 필요하므로 정확하게 입력해 주시기 바랍니다. |    |
|      | ※ 자세한 사항은 한국연구재단 홈페이지에 공지된 사업 공고를 참고하시고, 입력 오류 및 관련 문의는 한국연구재단<br>연구삼담센터(1544-6118)로 연락하시기 바랍니다.                                                      |    |

| > 안내파일 |         |     |     | 총 : 1건   |
|--------|---------|-----|-----|----------|
| NO     | 구분      |     | 파일명 | 내려받기     |
| 1      | 지침      | 메뉴얼 |     | Download |
| ○ 연구과제 | 명       |     |     |          |
|        | 연구과제명 🗸 |     |     | Û.       |

○ 주제제만자 인적사항

| 서며 | द 문√ €  | 휴대전화✓   |
|----|---------|---------|
| 66 | 연구자등록번호 | E-mail- |

| ◎ 심사분과 | 및 | 평가학문(RB)분이 |
|--------|---|------------|
|--------|---|------------|

| 심 사 분 과(한글명칭)✔ | -선택- | ~ | ※(평가학문분야(RB)를 선택하면 심사분과는 자동 등록됩니다.) |
|----------------|------|---|-------------------------------------|
| 평가학문(RB)분야✔    |      | Ø | 4                                   |

여구분야

| 코드구분 중심분야            |     | )‡ | 관련분야 1 |    | 관련분야 | 2  | 관련분야 3 |    | 관련분야 4 |    |
|----------------------|-----|----|--------|----|------|----|--------|----|--------|----|
|                      | 코드  | 비중 | 코드     | 비중 | 코드   | 비중 | 코드     | 비중 | 코드     | 비중 |
| 국가과학기술<br>표준분류       | ×   |    | X      |    | ×    |    | ×      |    | X      |    |
| 국가과학기술<br>표준분류(적용분야) | ×   |    | ×      |    | ×    |    | ×      |    | X      |    |
| 과학기술 분야분류            | • × |    | ×      |    | ×    |    | ×      |    | ×      |    |
| 6T 기술분류              | • × |    | ×      |    | ×    |    | ×      |    | ×      |    |
| NTRM 분류              | • × |    | ×      |    | ×    |    | ×      |    | ×      |    |

◆ 안 내 글

|  | 1 | 신청매뉴얼 확인 : | 매뉴얼을 확인하여 | 신청절차를 진행합니다.( | 내려받기<br>© Download | 클릭 |
|--|---|------------|-----------|---------------|--------------------|----|
|--|---|------------|-----------|---------------|--------------------|----|

- 연구과제명 : 제안하고자 하는 연구의 주제명(국문 또는 영문)을 입력합니다. 2
- 주제제안자 인적사항 : 주제제안자(신청자)의 휴대전화 및 E-mail을 입력합니다. (3)
- 평가학문(RB)분야: 🔍 을 클릭하여 평가학문(RB)분야를 선택합니다. 4
- **국가과학기술분야 등** : 국가과학기술표준분류 코드 등을 선택합니다.
- 5 ※ 분류별 가로 비중의 합은 100%가 되어야 합니다. (중심분야는 필수입력, 관련분야 1~4는 선택입력)
- 6 저장: "저장"을 클릭합니다.

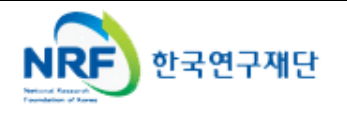

• 제안하는 주제의 목표 및 적합 연구자 추천 이유를 입력 합니다.

| 연구과      | 제신청     | $\mathcal{D}$ |             |                | A a call                      |
|----------|---------|---------------|-------------|----------------|-------------------------------|
| 접수명      | 2018년 0 | 공학개인기초(       | 연구지원사업(한    | 난국형SGER) 주제제안서 | 접수                            |
| 유형       |         |               |             | 연구자접수기간        | 2018-07-02 ~ 2018-07-09 18:00 |
| 신청기간     | 3년      | 연구형태          | 단독연구        | 주관기관승인기간       | 2018-07-02 ~ 2018-07-11 18:00 |
| 1) 지원신청서 | 2) 저    | 안주제목표(S       | GER) ~ 3) { | 친구책임지(SGER)    | 4) 개인정보 제공 및 활용동의서 5) 연구계획서   |
| 신청완료     |         |               |             |                |                               |
|          |         |               |             |                | 🧧 🖾 저장 💌 신청포기 🔒               |

### ◎ 제안 주제의 목표 및 수행 적합 연구자 추천

| 제안주제의 목표 🗸<br>(500자 이내) |                                    | ^      |
|-------------------------|------------------------------------|--------|
|                         |                                    | ~      |
|                         | 현재 0 btye / 1000 byte (최대 국문 500자) |        |
| 연구자추천 이유 🗸              |                                    | ^      |
|                         |                                    | $\sim$ |
|                         | 현재 0 btye / 1000 byte (최대 영문 500자) |        |
|                         |                                    | 🔛 저장   |

◆ 안 내 글

 제안주제의 목표 및 적합한 연구자 추천: 제안하는 연구주제의 목표 및 연구를 수행하기에 적합한 연구자로 추천(타인 또는 본인)한 이유를 입력합니다.

※ 최소 100byte이상 입력하여야 합니다.(한글 50자 이상, 영문 100자 이상)

② **저장: "**저장"을 클릭합니다.

### 4-3. 연구자 선택

한국형 SGER

주제제안서가 채택될 경우, 본 연구계획서를 제출할 연구책임자를 선택합니다.
 추천 연구자는 주제제안을 하는 본인도 가능하며, 타 연구자도 가능합니다.

|                                                                                                    | 연구과자                                                                                     | 네신킹                                                                                                    | y )                                                                                              |                                                     |                                                                                                    |                                            | P. LA                                                 |                                               |
|----------------------------------------------------------------------------------------------------|------------------------------------------------------------------------------------------|----------------------------------------------------------------------------------------------------|--------------------------------------------------------------------------------------------------|-----------------------------------------------------|----------------------------------------------------------------------------------------------------|--------------------------------------------|-------------------------------------------------------|-----------------------------------------------|
|                                                                                                    | 접수명                                                                                      | 2018년                                                                                                    | ! 이공학개인기초                                                                                        | 연구지원사업(한                                            | 한국형SGER) 주제제안서                                                                                      | 네 접수                                       |                                                       |                                               |
|                                                                                                    | 유형                                                                                       |                                                                                                    |                                                                                                  |                                                     | 연구자접수기간                                                                                             | 2018-07-02                                 | ~ 2018-07-09 18:                                      | 00                                            |
| 1                                                                                                    | 신청기간                                                                                     | 3년                                                                                                    | 연구형태                                                                                             | 단독연구                                                | 주관기관승인기간                                                                                            | 2018-07-02                                 | ~ 2018-07-11 18:                                      | 00                                            |
| 1)                                                                                                    | 지원신청서                                                                                    | 2                                                                                                    | ) 제안주제목표(S                                                                                       | GER) 3)                                             | 면구책임자(SGER) ~                                                                                       | 4) 개인정보 제공                                 | 및 활용동의서                                               | 5) 연구계획서                                      |
| 신경                                                                                                    | 정완료                                                                                      |                                                                                                    |                                                                                                  |                                                     |                                                                                                    |                                            |                                                       | 5 [ 코 저장] × 신청포기                              |
| 0연                                                                                                    | 구책임자                                                                                     | 등록                                                                                                    | 2                                                                                                |                                                     |                                                                                                    |                                            |                                                       |                                               |
|                                                                                                    | 연구자등록                                                                                    | 루번호                                                                                                    | 성명                                                                                               | 소속기관                                                | 명 소속부/                                                                                              | 역명 국                                       | 적직급                                                   | 직위                                            |
|                                                                                                    |                                                                                          |                                                                                                    |                                                                                                  |                                                     | 데이터가 없을                                                                                             | 3                                          |                                                       |                                               |
|                                                                                                    | 성                                                                                        | 1명~                                                                                                    |                                                                                                  |                                                     |                                                                                                    | 소속기관명                                      |                                                       | 2 ⊕ ★ ⊴4                                      |
|                                                                                                    | 소속부서                                                                                     | 명~                                                                                                    |                                                                                                  |                                                     |                                                                                                    | 직급~                                        | -선택-                                                  | <b>4</b>                                      |
|                                                                                                    | 직                                                                                        | 위~                                                                                                    | -선택-                                                                                             | 1                                                   | -                                                                                                   | 국적                                         | -선택-                                                  | ~                                             |
|                                                                                                    |                                                                                          |                                                                                                    |                                                                                                  |                                                     |                                                                                                    |                                            |                                                       |                                               |
| ି ମ<br>2                                                                                                    | 구자 정보(<br>면구자 등록                                                                         | (팝업<br>성명<br>번호                                                                                                    |                                                                                                  |                                                     | 생년월일                                                                                                |                                            |                                                       | (4) 검색                                        |
| • 연<br>2<br>* 연<br>* 생년                                                                                                    | 구자 정보(<br>연구자 등록<br>구자번호를 일<br>년월일은 YYY                                                  | (팝업)<br>성명 [<br>변호 ]<br>같고 있을<br>YYMMI                                                                                                    | )<br> <br>]<br>]<br>]<br>]<br>]<br>]<br>]<br>]<br>]<br>]<br>]<br>]<br>]<br>]<br>]<br>]<br>]<br>] | 호만으로 검색이<br>또는 선택 입력                                | 생년월일<br>가능합니다.<br>이 가능합니다.                                                                          |                                            |                                                       | ( 검색)                                         |
| <ul> <li>● 연</li> <li>2</li> <li>* 연</li> <li>* 생년</li> </ul>                                                                                                    | 구자 정보(<br>연구자 등록<br>구자번호를 일<br>년활일은 YYY                                                  | (팝업)<br>성명 [<br>변호 ]<br>알고 있을<br>YYMM[                                                                                                    | )<br> <br>]<br>)<br>)<br>)<br>)<br>)<br>)<br>)<br>)<br>)<br>)<br>)<br>)<br>)<br>)<br>)<br>)<br>) | 호만으로 검색이<br>또는 선택 입력                                | 생년월일<br>가능합니다.<br>이 가능합니다.<br>전공                                                                    |                                            | <u>ج</u> ج                                            | 전택                                            |
| • ल<br>2<br>* ख<br>* ख                                                                                                    | 구자 정보(<br>면구자 등록<br>구자번호를 일<br>견활일은 YYY<br>성명                                            | (팝업)<br>평명<br>(변호<br>감고 있을<br>(YYMM)                                                                                                    | )<br>                                                                                            | 호만으로 검색이<br>또는 선택 입력                                | 생년 월일<br>가능합니다.<br>이 가능합니다.<br>전공                                                                   |                                            | <u>소</u> 속                                            | <u>신</u> 택                                    |
| <ul> <li>• œ.</li> <li>• œ.</li> <li>• œ.</li> <li>• œ.</li> <li>• œ.</li> <li>• œ.</li> <li>• œ.</li> </ul>                                                                                                    | 구자 정보(<br>연구자 등록<br>구자번호를 일<br>견월일은 YYY<br>성명                                            | (팝업<br>별호<br>발호<br>(YMM)                                                                                                    | )<br>                                                                                            | 호만으로 검색이<br>또는 선택 입력                                | 생년 월일<br>가능합니다.<br>이 가능합니다.<br>전공                                                                   |                                            | <u></u>                                               | <u>신</u> 택                                    |
| • œ<br>• œ<br>• œ<br>• œ<br>• œ<br>• œ                                                                                                    | 면구자 등록<br>전자번호를 일<br>실험일은 YM<br>성명<br>성명<br>안내 등<br>연구자<br>• 실제<br>• 타 연<br>연구자<br>여 그 자 | (팝업)<br>별호<br>(번호)<br>(전)<br>(전)<br>전<br>면구<br>건<br>건<br>각<br>적<br>명<br>(전)<br>(전)<br>(전)<br>(전)<br>(전)<br>(전)<br>(전)<br>(전)<br>(전)<br>(전)                                                                                                    | )<br>· 경우 연구자변화<br>· 형식으로 직접<br>생년활일<br>· 생년활일<br>· 특 수행할 연<br>· 이명 및 연<br>· 체다 여구·              | 환으로 검색이<br>또는 선택 입력<br>일 이후 연구<br>친구자를 등<br>친할 경우 추 | 생년월일<br>가능합니다.<br>이 가능합니다.<br>전공<br>(***********************************                            | ·<br>한 추천 연구자<br>·<br>행 시 본인 /<br>년구책임자 사정 | <sup>소 ♠</sup><br>(타인 또는 본인<br>본인이 타인 추<br>년에 협의하여 추  | ▲검색 ▲검색 ● 선택합니다. 천 시 타인) •천 요망                |
| <ul> <li>2</li> <li>2</li> <li>2</li> <li>3</li> <li>4</li> <li>4&lt;</li></ul> | · 타 안 면구자 등록<br>전 전 전 주 자 등록<br>성명<br>성명<br>안 내 들<br>연구자<br>• 은 다 연<br>연구자<br>연구자<br>여구자 | (팝업)<br>번호<br>전 및<br>(전 및 )<br>전 및<br>(전 및 )<br>전 및<br>(전 및 )<br>(전 및 )<br>(전 및 )<br>(전 및 )<br>(전 및 )<br>(전 및 )<br>(전 및 )<br>(전 및 )<br>(전 및 )<br>(전 및 )<br>(전 및 )<br>(전 및 )<br>(전 및 )<br>(전 및 )<br>(전 및 )<br>(전 및 )<br>(전 및 )<br>(전 )<br>(전 )<br>(전 )<br>(전 )<br>(전 )<br>(전 )<br>(전 )<br>(전 | )<br>정우 연구자번호<br>정식으로 직접<br>생년월일<br>생년월일<br>·<br>·<br>· · · · · · · · · · · · · · · · ·          | 알 이후 연구<br>또는 선택 입력                                 | 생년월일<br>가능합니다.<br>이가능합니다.<br>전공<br>식공<br>1를 수행할 적합현<br>록(본인이 직접 수<br>:천하고자 하는 연<br>2 검색합니다.<br>나니다. | · 추천 연구자<br>행 시 본인 /<br>구책임자 사전            | ☆속<br>(타인 또는 본인<br><mark>본인이 타인 추</mark><br>건에 협의하여 추 | (교 검색)<br>전택<br>)를 선택합니다.<br>천 시 타인)<br>5천 요망 |

④ **저장 : "**저장"을 클릭합니다.

### • 개인정보제공 및 활용 동의서에 동의하고 저장합니다.

| 신청                 |                                                             | -                                                                                       | Å                                                                                                    |                                                                                                    |                                                                                                    |                                                                                                    |
|--------------------|-------------------------------------------------------------|-----------------------------------------------------------------------------------------|----------------------------------------------------------------------------------------------------|----------------------------------------------------------------------------------------------------|----------------------------------------------------------------------------------------------------|----------------------------------------------------------------------------------------------------|
| 2018년 이공학개인기       | 초연구지원사업                                                     | (SGER) 주제                                                                               | 에게안서 집                                                                                                    |                                                                                                    | Sec. 1                                                                                                    |                                                                                                    |
|                    |                                                             | 신청기간                                                                                    | 3년                                                                                                    | 연                                                                                                    | 구형태                                                                                                    | 단독연구                                                                                                    |
| 2018-07-02 ~ 2018- | 07-09 18:00                                                 | 주관기관                                                                                    | 승인기간                                                                                                    | 2018-07-02 ~                                                                                                    | 2018-0                                                                                                    | 7-11 18:00                                                                                                    |
| 2) 제안주제목표(SGER)    | 3) 추천연구책임                                                   | 자(SGER)                                                                                 | 4) 개인                                                                                                    | 정보 제공 및 활용동의/                                                                                                    | લ 👻                                                                                                    | 5) 연구계획서                                                                                                    |
|                    | M.                                                          |                                                                                         |                                                                                                    |                                                                                                    |                                                                                                    |                                                                                                    |
|                    | 신청<br>2018년 이공학개인기<br>2018-07-02 ~ 2018-<br>2) 제안주제목표(SGER) | 신청<br>2018년 이공학개인기초연구지원사업<br>2018-07-02 ~ 2018-07-09 18:00<br>2) 제안주제목표(SGER) 3) 추천연구책일 | 신청<br>2018년 이공학개인기초연구지원사업(SGER) 주제<br>2018-07-02 ~ 2018-07-09 18:00 주관기관<br>2) 제안주제목표(SGER) 3) 추천연구책임자(SGER) | 신청<br>2018년 이공학개인기초연구지원사업(SGER) 주제제<br>2018-07-02 ~ 2018-07-09 18:00 주관기관승민<br>2) 제안주제목표(SGER) 3) 추천연구책임자(SGER) 4) 개안 | 신청<br>2018년 이공학개인기초연구지원사업(SGER) 주제제\\<br>전청기간 3년 연<br>2018-07-02 ~ 2018-7-09 18:00 주관기관승민→간 2018-07-02 ~<br>2) 제안주제목표(SGER) 3) 추천연구책임자(SGER) 4) 귀인정보제공 및 환동의 | 신청<br>2018년 이공학개인기초연구지원사업(SGER) 주제지\\\<br>전청기간 3년 연구형태<br>2018-07-02 ~ 2018-\\<br>2018-07-09 18:00 주관기관승인\\<br>2018-07-02 ~ 2018-\\<br>2018-07-02 ~ 2018-\\<br>3) 추천연구책임지\(SGER) 4) \\<br>4) \\<br>2018-07-\\<br>2018-07-\\<br>2019-07-\\<br>2019-07-\\<br>2019-0 |

### <u>개인정보 제공 및 활용 동의서</u>

본인은 한국연구재단에 제출하는 연구지원사업 관련 계획서 및 보고서에 대한 심사·평가에 있어 한국연구재단이 본인의 학력, 경력, 연구업적 등에 관한 정보를 활용할 필요가 있다는 것을 이해하고 있으며, 이를 위해 「개인정보 보호법」 등에 의해 보호되고 있는 본인에 관한 각종 정보자료를 동법 제18 조의 규정 등에 따라 한국연구재단에 제공하는데 동의합니다.

| [개인정보 제공 및 활용 관련 주요 공지 사항 ]                                                                                 |
|----------------------------------------------------------------------------------------------------|
| O개인정보 수집·이용의 목적: 심사·평가 및 성과 추적                                                                              |
| O 수집하려는 개인정보의 항목: 인적사항, 학력, 경력, 연구업적 등                                                                      |
| O 연구지원사업에 선정된 연구자의 개인정보는 연구비카드발급을 위해 신한카드, IBK기업은행에 관련정보가 제공되며 또한 국가연구개발사업의<br>관리 등에 관한 규정에 의해 NTIS시스템에 제공됨 |
| O 주민등록번호는 연구자 개인을 식별하기 위해 기본정보로 활용됨                                                                         |
| O개인정보의 보유 및 이용 기간 : 연구계획서를 접수하는 시점부터 성과 추적이 완료되는 시점까지                                                       |
| O 연구자는 개인정보 제공 및 활용에 대한 동의서의 제출을 거부할 권리가 있지만, 동의서를 제출하지 않을 경우에는 재단의 연구사업에 신청할 수<br>없다는 점을 유념하기 바람           |
|                                                                                                    |

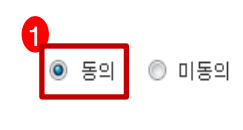

🔛 저장

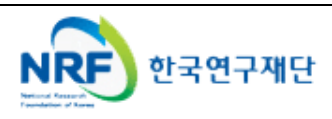

🔛 저장 🗙 신청포기 👗

### • 주제제안서 파일을 업로드 합니다.

| 연구과              | 제신청     | $\mathcal{O}$ |           | . ;           | A a cal                 |            |
|------------------|---------|---------------|-----------|---------------|-------------------------|------------|
| 접수명              | 2018년 이 | 공학개인기초(       | 변구지원사업(한  | 국형SGER) 주제제안서 | 접수                      |            |
| 유형               |         |               |           | 연구자접수기간       | 2018-07-02 ~ 2018-07-09 | 18:00      |
| 신청기간             | 3년      | 연구형태          | 단독연구      | 주관기관승인기간      | 2018-07-02 ~ 2018-07-11 | 18:00      |
| 1) 지원신청서<br>신청완료 | 2) 제    | 안주제목표(S       | GER) 3) 연 | 1구책입자(SGER)   | 4) 개인정보 제공 및 활용동의서      | 5) 연구계획서 ~ |

### 주의사함 1. 연구계획서를 탑재하시기 전에 아래 사항을 미리 확인하시기 위해 신청완료 버튼을 사전에 클릭해 보시 길 권장합니다. 신청완료 시 입력하신 항목과 신청제한 사항을 체크하며 문제가 있는 경우 오류 메시지를 보며드립니다. 필수 첨부파일 누락 오류만 빼고 나머지 오류를 미리 확인하시여 수정하시기 바랍니다. 특히, 참여제한 기간, 수행중인 과제의 총연구기간 등의 오류로 신청마감일에 신청을 못하는 경우가 종종 발생하오니, 사전에 확인하시여 잘못되어 있는 경우 조치를 받으시길 권장드립니다. 2. 파일 추가 후에는 반드시 저장버튼을 누르셔야 저장이 되며, 파일 삭제 시에는 삭제할 파일을 선택 후 삭제 버튼을 클릭하여 주시기 바랍니다. 3. 신규신청(계속과제 제외) 과제일 경우 암맹평가로 인하여 파일 업로드 시, 파일명에 성명, 소속기관 등 개인 정보가 포함된 경우 불이익을 받으실 수 있사오니, 개인 정보가 포함되지 않도록 주의하시기 바랍니다. ※ 자세한 사항은 한국연구재단 홈페이지에 공지된 사업 공고를 참고하시고, 입력 오류 및 관련 문의는 한국연구재단

#### 🗅 계획서 파일탑재

※ **파일추가** 후 반드시 저장버튼을 눌러 주시기 바랍니다.

※ 파일삭제 시 삭제할 **파일을 선택 후에** 삭제버튼을 클릭하여 주십시요.

※ 파일 업로드 시, 파일명에 성명, 소속기관등이 포함되지 않도록 유의하시기 바랍니다.

연구상담센터(1544-6118)로 연락하시기 바랍니다.

| 주제제안서 | NO | 파일명     |   | 크기 | 상태                  |   |
|-------|----|---------|---|----|---------------------|---|
|       |    | 데이터가 없음 |   |    |                     |   |
|       |    |         | - |    |                     |   |
|       |    |         | Ā | 가  | 취소 ↓다운              |   |
|       |    |         |   |    |                     |   |
|       |    |         |   |    | <mark>2</mark> 🖳 저장 | 5 |
|       |    |         |   |    |                     |   |

◆ 안 내 글

① 추가:주제제안서 업로드 양식을 파일로 업로드 합니다.

**2** 저장: "저장"을 클릭합니다.

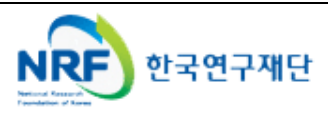

### 4-6. 신청완료

# 한국형 SGER

| 접수명   | 2018년 이공학개 | 인기초연구지원사업                                                                                                    | (한국형SGER) 주제제                                                                                                    | 안서 접수                                                                                                    |                                                                                                    |                                            |     |
|-------|------------|----------------------------------------------------------------------------------------------------|----------------------------------------------------------------------------------------------------|----------------------------------------------------------------------------------------------------|----------------------------------------------------------------------------------------------------|--------------------------------------------|-----|
| 유형    | ola er-    |                                                                                                    | 연구자접수기                                                                                                    | 간 2018-07                                                                                                    | -02 ~ 2018-07-0                                                                                                    | 9 18:00                                    |     |
| 연성기간  | 3번 연기      | ·영대 연곡연구                                                                                                    | <u> 주관기관증인기</u>                                                                                                    | 2018-07                                                                                                    | -02 ~ 2018-07-1                                                                                                    | 1 18:00                                    |     |
| 지원신청서 | 2) 제안주제    | 목표(SGER) 3                                                                                                    | 3) 연구책임자(SGER)                                                                                                    | 4) 개인정보                                                                                                    | 제공 및 활용동의서                                                                                                    | 5) 연구계획서                                   |     |
| 영전도   |            |                                                                                                    |                                                                                                    |                                                                                                    |                                                                                                    |                                            |     |
|       |            |                                                                                                    | 신청완료 처리중                                                                                                    | 입니다. 잠시민                                                                                                    | <u>t</u> 기다려주세요.                                                                                                    |                                            |     |
|       |            |                                                                                                    |                                                                                                    |                                                                                                    |                                                                                                    |                                            |     |
|       |            |                                                                                                    | NO                                                                                                    |                                                                                                    |                                                                                                    |                                            |     |
|       |            | -                                                                                                    |                                                                                                    |                                                                                                    |                                                                                                    |                                            |     |
|       | 연구과제신      | 신청                                                                                                    |                                                                                                    | A A                                                                                                    |                                                                                                    |                                            |     |
|       |            |                                                                                                    |                                                                                                    | · . / BA                                                                                                    | 2. 10 3                                                                                                    |                                            |     |
|       |            | 제안주제목표                                                                                                    | 추천연구책임자                                                                                                    | 연구계획서 개                                                                                                    | 인정보 제공 및 활용동의서                                                                                                    | 신청완료 ~                                     |     |
|       | 연구과제정보     | 입력하신 니<br>- 과제명이 없습<br>- 주관기관 정말<br>- 주에제안서 I<br>- 연구분야의 =                                                                                                    | <b>내용중에 오류사항이 5</b><br>습니다. 지원신청서에서 과저<br>보가 없습니다. 주관기관 정보<br>파일을 첨부하여 주십시오.<br>국가과학기술표준분류를 한                                                                                                    | <mark>있습니다. 아래오</mark><br>비명을 입력하여 주십시<br>보를 입력하여 주십시도<br>나라도 입력하여 주십시                                                                                                    | 류 내용을 확인해 주<br><sup>오.</sup><br><sup>1</sup> 오.                                                                                                    | 세요.                                        | - 2 |
|       | 연구과제정보     | 입력하신 니<br>- 과제영이 없습<br>- 주관기관 정말<br>- 주제제안서 I<br>- 연구분야의 =<br>- 연구분야의 =<br>- 연구분야의 =<br>- 연구분야의 E<br>- 연구분야의 N                                                                                                    | <b>내용중에 오류사항이 9</b><br>습니다. 지원신청서에서 과저<br>보가 없습니다. 주관기관 정말<br>파일을 첨부하며 주십시오.<br>국가과학기술표준분류를 하나<br>국가과학기술 분야분류를 하나라도 입력<br>VTRM 기술분류를 하나라도 입력                                                                                                    | 있습니다. 아래오<br>명렬을 입력하여 주십시<br>보를 입력하여 주십시<br>나라도 입력하여 주십시<br>분야)을 하나라도 입력<br>도 입력하여 주십시오.<br>입력하여 주십시오.<br>입력하여 주십시오.                                                                                                    | <b>류 내용을 확인해 주</b> .<br>2.<br>1오.<br>하여 주십시오.                                                                                                    | 세요.                                        | 2   |
|       | 연구과제정보     | 입력하신 니<br>- 파제영이 없습<br>- 주관기관 정말<br>- 주제제안서 I<br>- 연구분야의 I<br>- 연구분야의 I<br>- 연구분야의 I<br>- 연구분야의 N                                                                                                    | 바용중에 오류사항이 5           습니다. 지원신청서에서 과저           보가 없습니다. 주관기관 정말           파일을 첨부하여 주십시오.           국가과학기술표준분류(적용)           과학기술 분야분류를 하나라도           도기 의술분류를 하나라도 입력           VTRM 기술분류를 하나라도           신청이 정상적                                                                                                    | 있습니다. 아래오<br>비명을 입력하여 주십시<br>보를 입력하여 주십시도<br>나라도 입력하여 주십시오.<br>합니다라도 입력<br>도 입력하여 주십시오.<br>입력하여 주십시오.<br>입력하여 주십시오.<br>입력하여 주십시오.                                                                                                    | 류 내용을 확인해 주<br>오.<br>2.<br>하여 주십시오.                                                                                                    | 세요.                                        |     |
|       |            | 입력하신 니<br>- 과제영이 없습<br>- 주관기관 정말<br>- 주제제안서 I<br>- 연구분야의 I<br>- 연구분야의 I<br>- 연구분야의 N                                                                                                    | 배용중에 오류사항이 오         습니다. 지원신청서에서 과저         보가 없습니다. 주관기관 정말         파일을 첨부하며 주십시오.         국가과학기술표준분류(적용)         과학기술 분야분류를 하나라도 입력         VTRM 기술분류를 하나라도 입력         VTRM 기술분류를 하나라도         신청이 정상적         홍금                                                                                                    | 있습니다. 아래오<br>비명을 입력하여 주십시<br>보를 입력하여 주십시도<br>나라도 입력하여 주십시오.<br>합하여 주십시오.<br>입력하여 주십시오.<br>입력하여 주십시오.<br>입력하여 주십시오.<br>입력하여 주십시오.                                                                                                    | 류 내용을 확인해 주<br>오.<br>2.<br>이오.<br>하여 주십시오.<br>니다.                                                                                                    | 세요.                                        |     |
|       | 연구과제정보     | 입력하신 니<br>- 파제명이 없은<br>- 주관기관 정보<br>- 주관지만 정보<br>- 연구분야의 프<br>- 연구분야의 프<br>- 연구분야의 프<br>- 연구분야의 드<br>- 연구분야의 전<br>- 연구분야의 전<br>- 연구분야 전<br>- 연구분야의 전<br>- 연구분야의 전<br>- 연구분야의 전<br>- 연구분야의 전<br>- 연구분야의 전<br>- 연구분야의 전<br>- 연구분야의 전<br>- 연구분야의 전<br>- 연구분야의 전<br>- 연구분야의 전<br>- 연구분야의 전<br>- 연구분야의 전<br>- 연구분야 전<br>- 연구분야 - 연구분야 전<br>- 연구분야 전<br>- 연구분야 전<br>- 연구분야 전<br>- 연구분야 전<br>- 연구분야 전<br>- 연구분야 전<br>- 연구권 - 연구분야 전<br>- 연구권 - 연구분····································                                                                                                    | 바용중에 오류사항이 5           습니다. 지원신청서에서 과저<br>보가 없습니다. 주관기관 정도<br>파일을 첨부하여 주신시오.<br>국가과학기술표준분류(적응)<br>과학기술 분야분류를 하나라도<br>되기 기술분류를 하나라도 입력<br>지TRM 기술분류를 하나라도 입력<br>지TRM 기술분류를 하나라도 입력<br>(TRM 기술분류를 하나라도 입력)<br>(TRM 기술분류를 하나라도 입력)<br>(TRM 기술 문화 1)<br>(TRM 기술 문화 1)<br>(TRM 1)<br>(TRM 1) | 있습니다. 아래오<br>비명을 입력하여 주십시<br>보를 입력하여 주십시오.<br>나라도 입력하여 주십시오.<br>입력하여 주십시오.<br>입력하여 주십시오.<br>입력하여 주십시오.<br>입력하여 주십시오.<br>입력하여 주십시오.<br>입력하여 주십시오.<br>입력하여 주십시오.<br>입력하여 주십시오.<br>입력하여 주십시오.<br>입력하여 주십시오.<br>입력하여 주십시오.                                                                                                    | 류 내용을 확인해 주<br>오.<br>2.<br>이다.<br>이하며 주십시오.<br>이하며 주십시오.<br>나다.<br>이 주7계획서(연구업적 요약문 :<br>인을 요청하여 주십시요.<br>알한 "온라인 입력 내용"(해든<br>력하여야만 최종 신청으로 인       | 세요.<br>포함)를 각각 율력하<br>5사업에 한함) 및<br>2정됩니다. |     |
|       | 연구과제정보     | 입력하신 니<br>- 파제영이 없습<br>- 주관기관 정보<br>- 주제제안서 I<br>- 연구분야의 I<br>- 연구분야의 I<br>- 연구분야이 I<br>- 연구분야의 I<br>- 연구분야의 I<br>- 연구분야의 I<br>- 연구분야의 I<br>- 연구분야의 I<br>- 연구분야의 I<br>- 연구분야의 I<br>- 연구분야의 I<br>- 연구분야의 I<br>- 연구분야의 I<br>- 연구분야의 I<br>- 연구분야의 I<br>- 연구분야의 I<br>- 연구분야의 I<br>- 연구분야의 I<br>- 연구분야의 I<br>- 연구분야의 I<br>- 연구분야의 I<br>- 연구분야의 I<br>- 연구분야의 I<br>- 연구분야 I<br>- 연구분야 I<br>- 연구분·- 연구분·- 인<br>- 연구분·- 인<br>- 연구분·- | 바용중에 오류사항이 오         습니다. 지원신청서에서 과저         보가 없습니다. 주관기관 정보         파일을 첨부하여 주십시오.         국가과학기술표준분류를하나라         국가과학기술표준분류를하나라         로) 가의학기술분류를 하나라도 입력         비장이 정상적         신청이 정상적         홍감         반은 즉시 "온라인 입력 내용         반의 소속기관 연구비중안관려         감단 통합연구지원 시스템에         감사업에 한함)"를 근거로 최결         관 담당자 정보                                                                                                    | 있습니다. 아래오<br>                                                                                                    | 류 내용을 확인해 주<br>오.<br>2.<br>나다.<br>비다.<br>(17계획서(연구업적 요약문 :<br>인을 요청하여 주십시요.<br>을한 "온라인 입력 내용"(해당<br>력하여야만 최종 신청으로 인                                  | 세요.<br>포함)를 각각 활력하<br>상사업에 한함) 및<br>1정됩니다. |     |
|       | 연구과제정보     | 입력하신 니<br>- 파제명이 없는<br>- 주관기관 정보<br>- 주관기관 정보<br>- 연구분야의 프<br>- 연구분야의 프<br>- 연구분야의 프<br>- 연구분야의 드<br>- 연구분야의 전<br>- 연구분야의 전<br>- 연구분야 전<br>- 연구분야 전<br>- 연구분야 전<br>- 연구분야 전<br>- 연구분야 전<br>- 연구분야 · 연구분야 전<br>- 연구분야 · 연구분야 · 연구분·· · · · · · · · · · · · · · · · · · ·                                                                                                     | 내용중에 오류사항이 옷<br>습니다. 지원신청서에서 과저<br>보가 없습니다. 주관가관 정말<br>파일을 첨부하여 주십시오.<br>국가과학기술표준분류(적응)<br>과학기술 분야분류를 하나라도<br>31 기술분류를 하나라도 입력<br>17 기술분류를 하나라도 입력<br>17 기술분류를 하나라도 입력<br>18 (10 정상조<br>홍;<br>18 (10 전) 2 (10 전) 2 (10 전)<br>2 (10 전) 2 (10 전) 2 (10 전)<br>2 (10 전) 2 (10 전) 2 (10 전)<br>2 (10 T) 2 (10 T) 2 (10                                                                                                    | 있습니다. 아래오<br>비명을 입력하여 주십시<br>로를 입력하여 주십시도<br>나라도 입력하여 주십시오.<br>입력하여 주십시오.<br>입 | 류 내용을 확인해 주<br>오.<br>2.<br>시오.<br>하며 주십시오.<br>하며 주십시오.<br>나다.<br>057010<br>라가계획서(연구업적 요약문 :<br>인을 묘청하여 주십시요.<br>출한 "온라인 입력 내용"(해당<br>력하여야만 최종 신청으로 인 | 세요.<br>포함)를 각각 출력하<br>상사업에 한함) 및<br>1정됩니다. |     |

접수내역확인 : 연구과제신청 정보가 바르게 작성되어 있는지 확인합니다.
 ※ 신청완료가 끝나면 주관연구기관 검토요청 상태가 됩니다. 기관 담당자를 확인하여 승인을 요청하십시오.

- ③ **접수번호확인 :** 신청이 완료되면 **접수번호가 부여**됩니다.
- 연구자 접수마감은 2018년 7월 9일(월) 18:00:00까지 접수를 완료 해야 함
- ①~② '신청완료' Tab을 클릭합니다. 오류가 있을 경우 수정하여 다시 '신청완료' Tab를 클릭합니다. 여구자 전수마같은 2018년 7월 9일(월) 18:00:00까지 전수록 완료 해야 함
- 한국연구재단

4

12

### 5. 접수현황조회

### • 신청과제 현황을 조회 합니다.

|                      |           | 영문        | 접수바로가기    | ▼ 코드검색바로:   | 7년 🔹 년년  | 1업검색바로가:     | 기 🔹 매뉴얼바   | 로가기 🔹 시스템 | 렘바로가기 🔹 🖡        | 우관기관바로기                   | 17 <b>-</b> |
|----------------------|-----------|-----------|-----------|-------------|----------|--------------|------------|-----------|------------------|---------------------------|-------------|
| NRF 연구사업통합지원시스템      | 셈<br>공지사형 | 방   MyNRF | 공고   접수   | 평가   선정   협 | l약   연구과 | 제 보고서기       | 제출   과제정산  | 성과 이력     |                  |                           |             |
| 2016년 12월 9일 15시 31분 |           |           |           | 6           |          |              |            | 🔒 주상용님    | 연구책임자 💿 🔉        | 권한변경 👩                    | ) 로그아웃      |
| 접수 🗸 🗸               | ⊙접숙       | 누과제목록     | 조회        |             |          |              |            |           |                  |                           |             |
| - 신청서접수              |           | 지어녀       | 드 _저눼_    |             |          |              |            |           |                  |                           |             |
| 전수형화조회 2             |           | 사업분       | 로 -전체-    |             | 1채-      | <b>.</b> . 7 | 1체-        | ✔ _저체-    | ~                |                           |             |
|                      |           | 접수구       | 분 -선택-    | ×           | 201      | -            | 220        |           | •                | 6                         | 검색          |
|                      |           |           |           |             |          |              |            |           |                  |                           |             |
|                      |           |           |           |             |          |              |            |           |                  |                           | 10/10       |
|                      | NO        | 접수번호      |           | 사업명         |          | 연구유형         |            | 과제명       | 2                | <u>됩수확인</u>               | 31          |
|                      | 1         |           |           |             |          |              |            |           | ÷ 🗆              | 신청서 확인                    | 1           |
|                      | 2         |           |           |             |          |              |            |           |                  | 시청서 확인                    | 1           |
|                      | 3         |           |           |             |          |              |            |           |                  | 신정서 확인                    | 1           |
|                      | 4         |           |           |             |          |              |            |           | 2 D 1            | 신경제 확인<br>시체표 화이          | 1           |
|                      | 6         |           |           |             |          |              |            |           |                  | 신청서 확인                    | 1           |
|                      | 7         |           |           |             |          |              |            |           |                  | 신청서 확인                    | 1           |
|                      | 8         |           |           |             |          |              |            |           | 벽 👝 :            | 신청서 확인                    | 1           |
|                      | 9         | 1         |           |             |          |              |            |           | 곁 🗇 :            | 신청서 확인                    | 1           |
|                      | 10        | 1         |           |             |          |              |            |           | E 🖸 :            | 신청서 확인                    | 1           |
|                      |           |           |           |             |          |              |            |           |                  |                           |             |
|                      |           |           |           |             |          |              |            |           |                  |                           | >           |
|                      |           |           |           |             |          | « < 1        | > >>       |           |                  |                           |             |
|                      |           |           |           |             |          |              |            |           |                  |                           |             |
|                      | 연차        | 과제형태      | 접수구분      | 기관승인상태      | 친구계획서    | 첨부파일         | 접수일자       | 학문단       | 직접수정             | 과제구                       | 년           |
|                      | 1         | 단위과제      | 신청서(신청)   | 승인          | 🗉 다운     | 👩 다운         | 2014.08.04 | 생명과학단     | 💿 수정하기           | ·                         | 도회          |
|                      | 1         | 단위과제      | 신청서(신청)   | 승인          | - 다운     | □ 다운         | 2013.08.01 | 생명과학단     | 💿 수정하기           | 목록3                       | 도회          |
|                      | 1         | 단위과제      | 신청서(신청)   | 승인          | - 다운     | - 다운         | 2012.06.26 | 생명과학단     | 수성하기             | 목록3                       | 전회<br>지칭    |
|                      | 1         | 단위과세      | 신성서(신성)   | 승인          | o ute    |              | 2016.12.07 | 생명과학단     | - 구경이기<br>- 스저하기 | <ul> <li>고 국국의</li> </ul> | 지하          |
|                      | 1         | 단위과제      | 신성서(신성)   | 인           | - 다운     | 이 다운         | 2012.02.17 | 생명과역면     | - 수정하기           |                           | ~ 히         |
|                      |           |           | 20/11/20/ | 82          |          | - 412        | 2012102120 | 00442     | E TOULT          |                           |             |
|                      |           |           |           |             |          |              |            |           |                  |                           |             |
|                      |           |           |           |             |          |              |            |           |                  |                           |             |
|                      |           |           |           |             |          |              |            |           |                  |                           |             |
|                      |           |           |           |             |          | _            |            |           |                  |                           |             |
|                      | <         |           |           |             |          | < < 1 >      | >>>        |           |                  |                           | >           |
|                      |           |           |           |             |          |              |            |           |                  |                           |             |

### ♦ 안 내 글

①~② 접수-> 접수현황조회: 신청한 과제목록이 조회됩니다.
③ 신청서 확인: 제출한 신청서를 확인할 수 있습니다.

### ※ 기관승인상태 확인 등이 가능합니다.

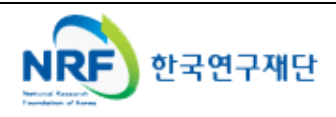